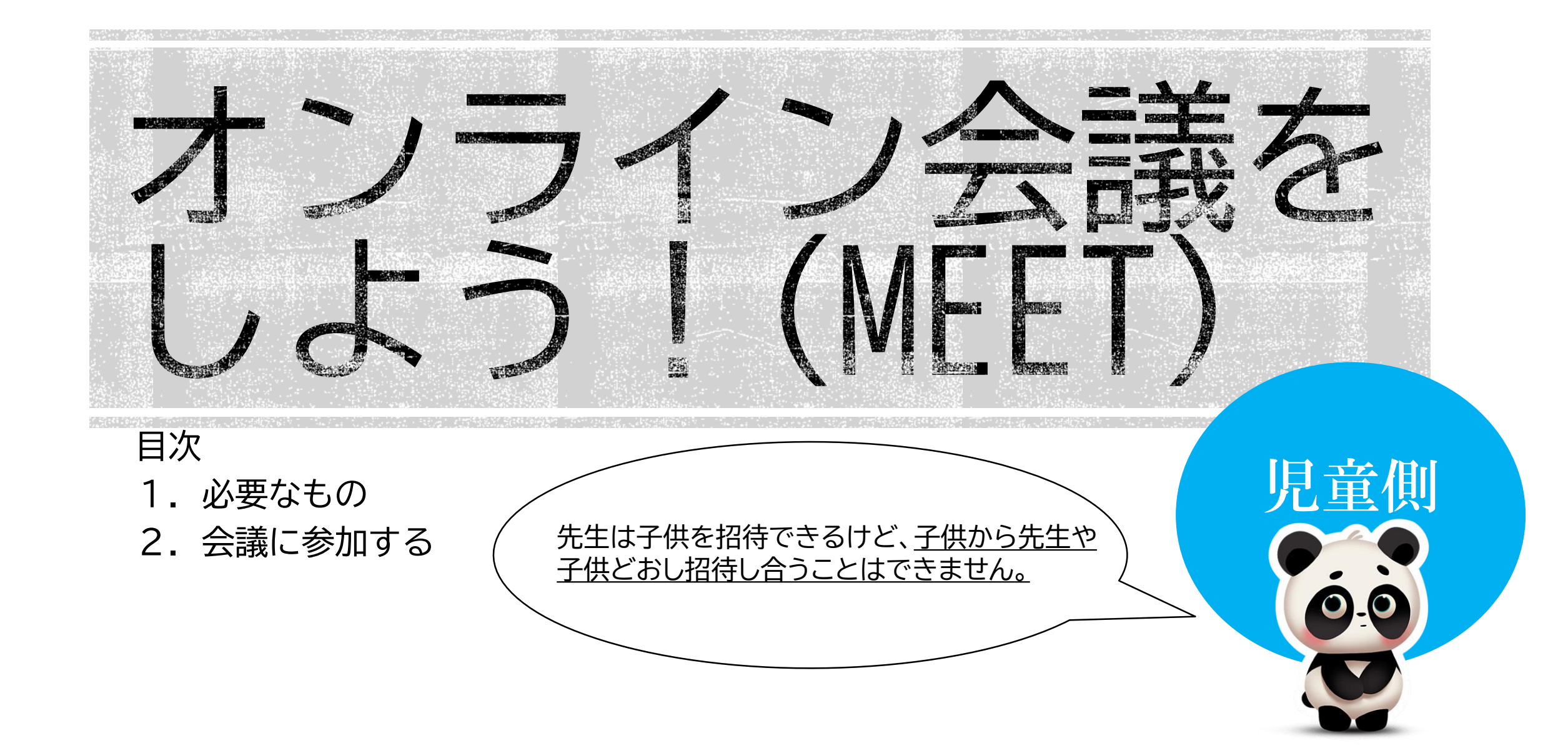

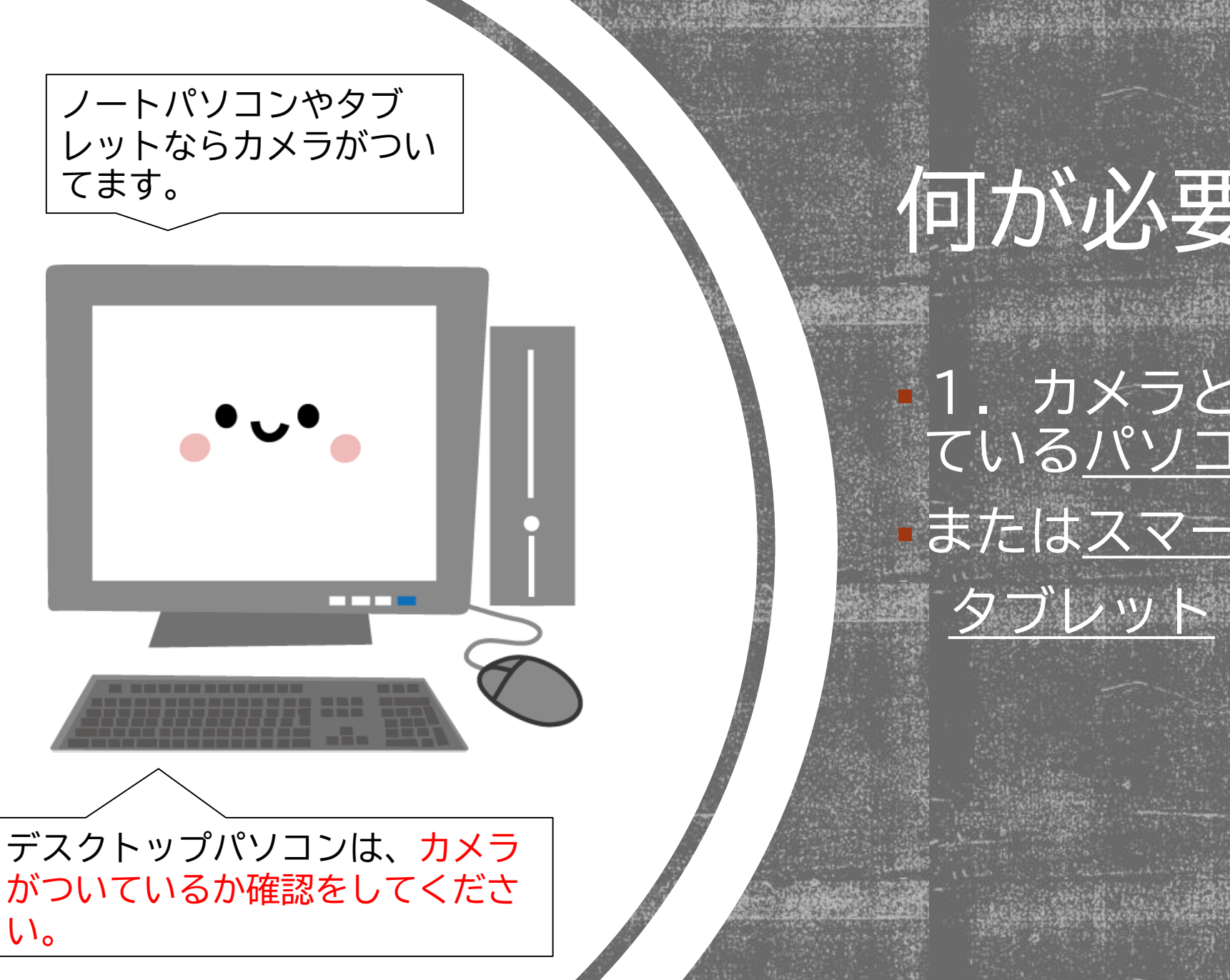

## 何が必要?

1. カメラとマイクがつい ている<u>パソコン</u> または<u>スマートフォン、</u>

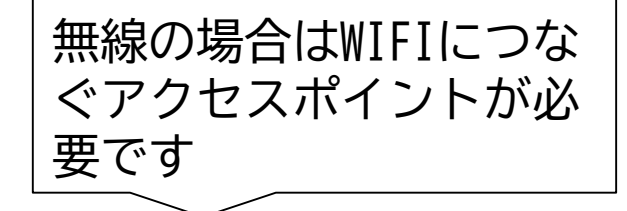

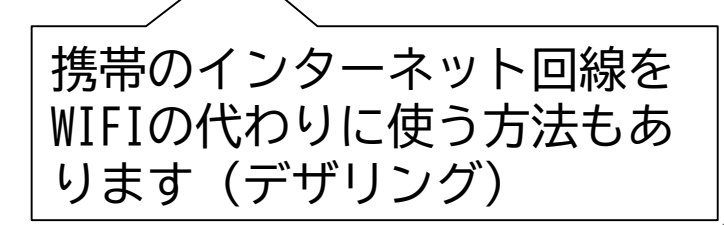

## 何が必要?

<u>2. インターネット環境</u>
(有線または無線)
<u>3. MEETアプリ</u>

 (Google Suite For Education の登録がPCまたはスマホでダウ ンロードが完了していること)

<u>4. Google Classroomアプリ</u>

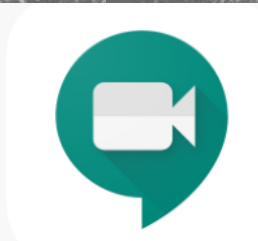

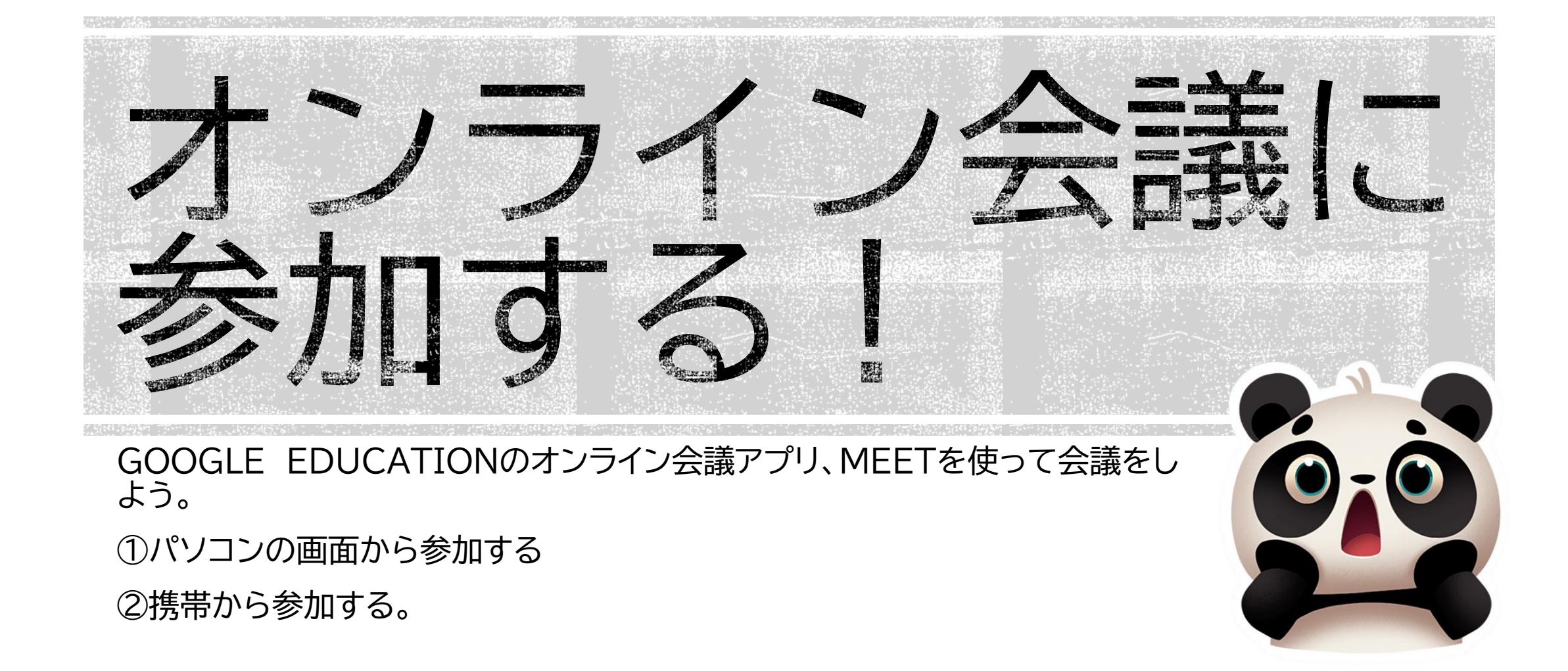

## ①パソコンの画面から参加する

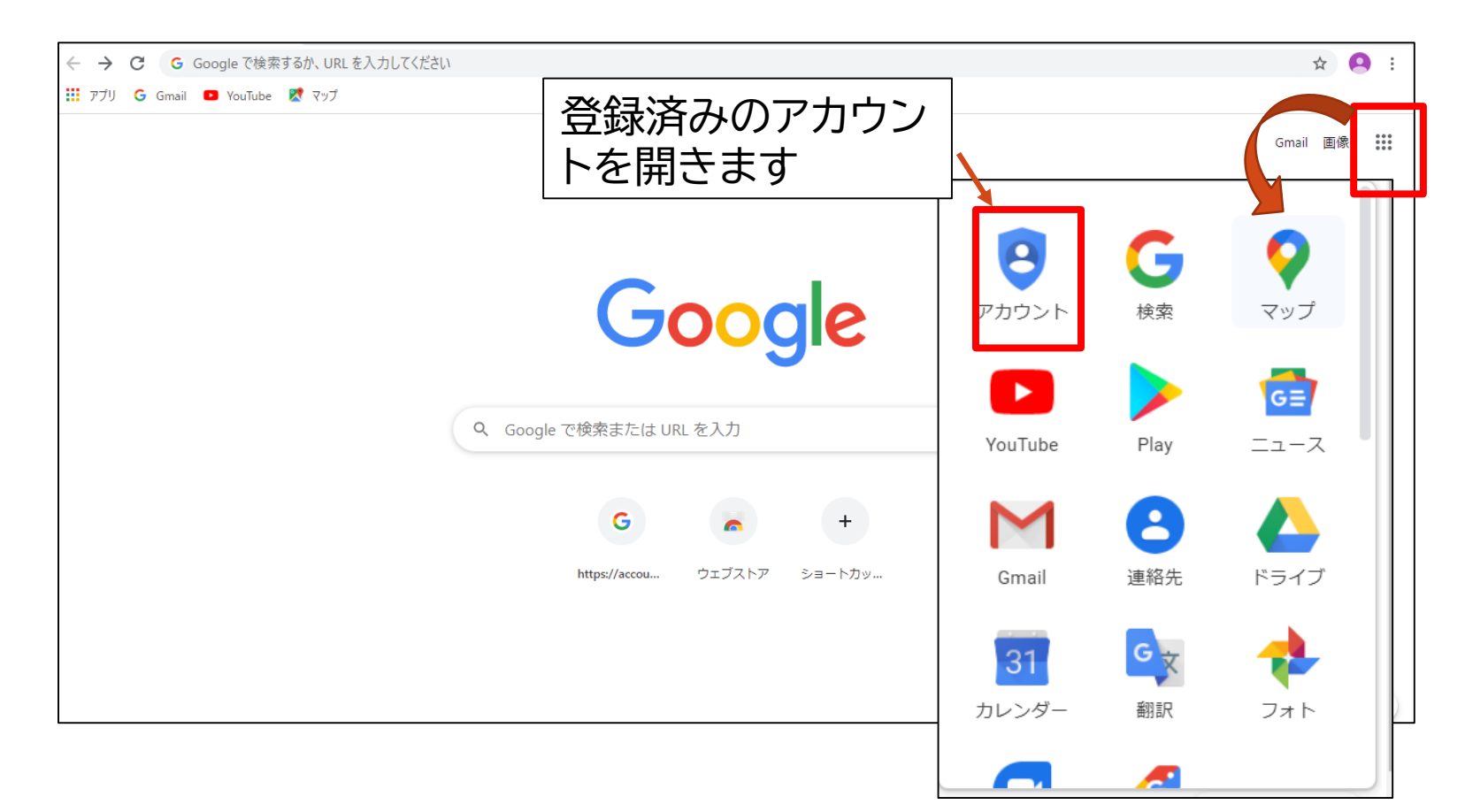

GOOGLE CHROMEを開きま す。 右上のアプリからマイ アカウントを開きます。

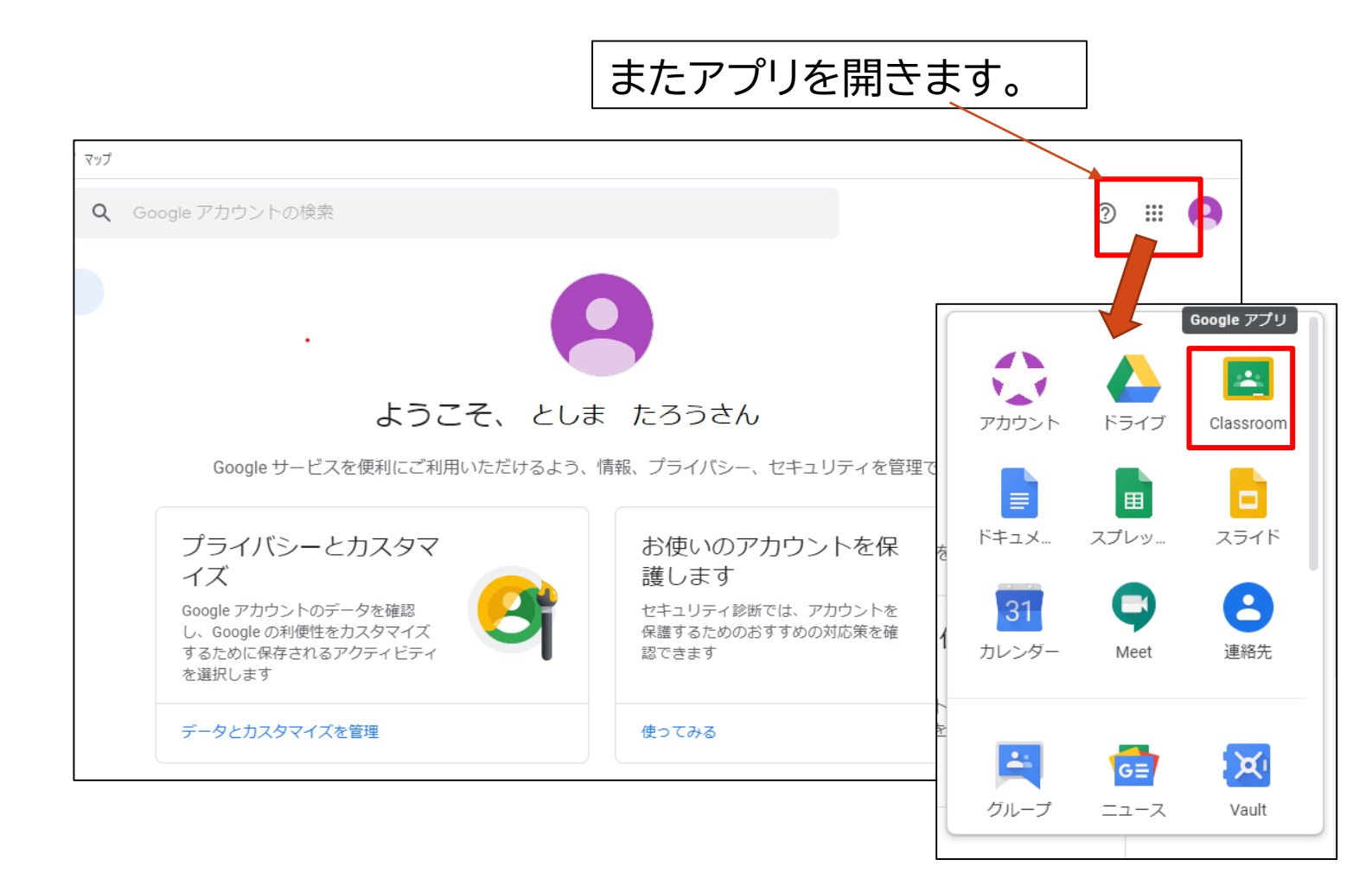

アカウントを開いたら 左上のアプリを選択し ます。

先ほどと違って、学校 専用のアプリが表示さ れます。

CLASSROOMを選びます。

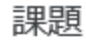

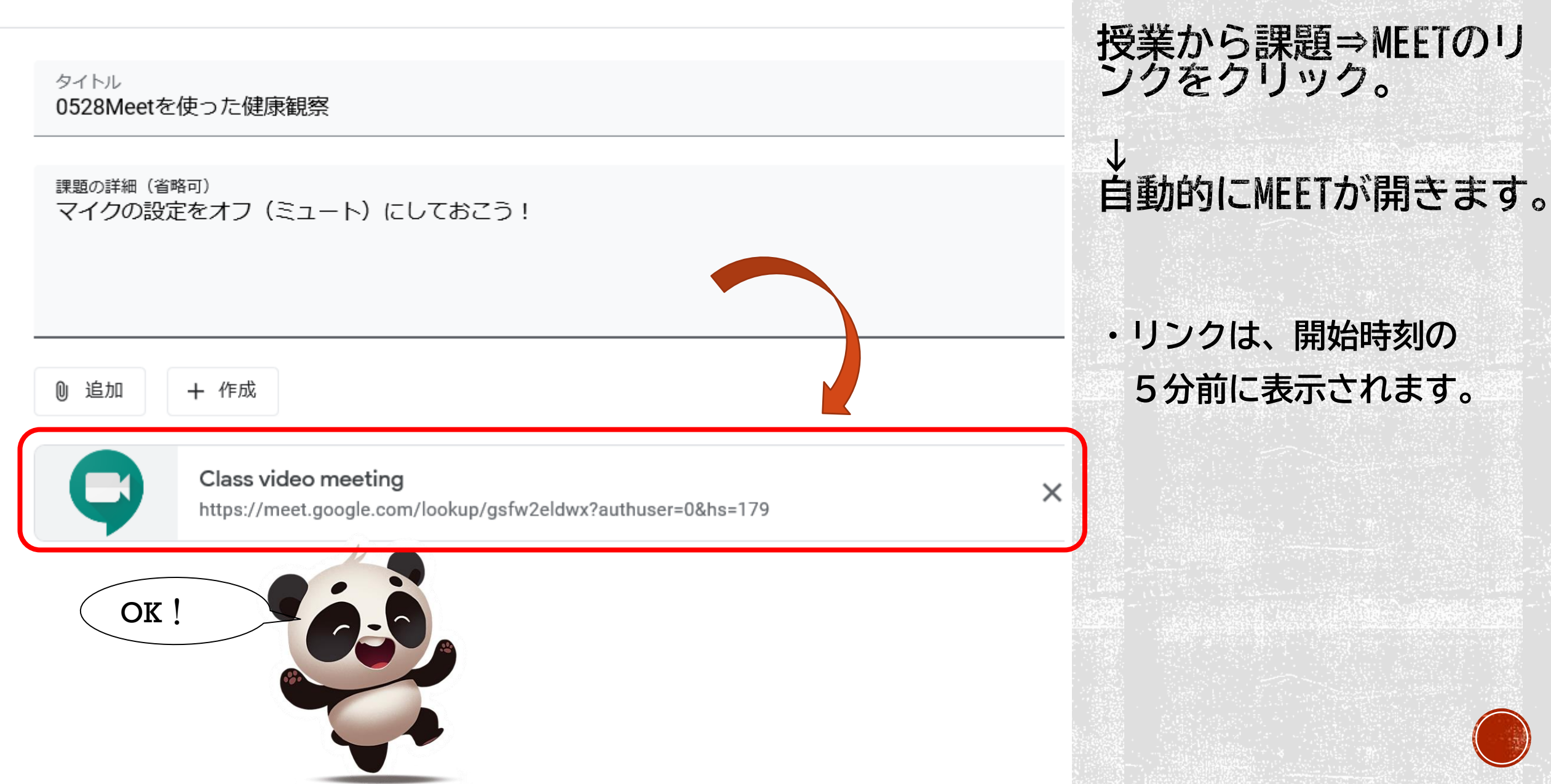

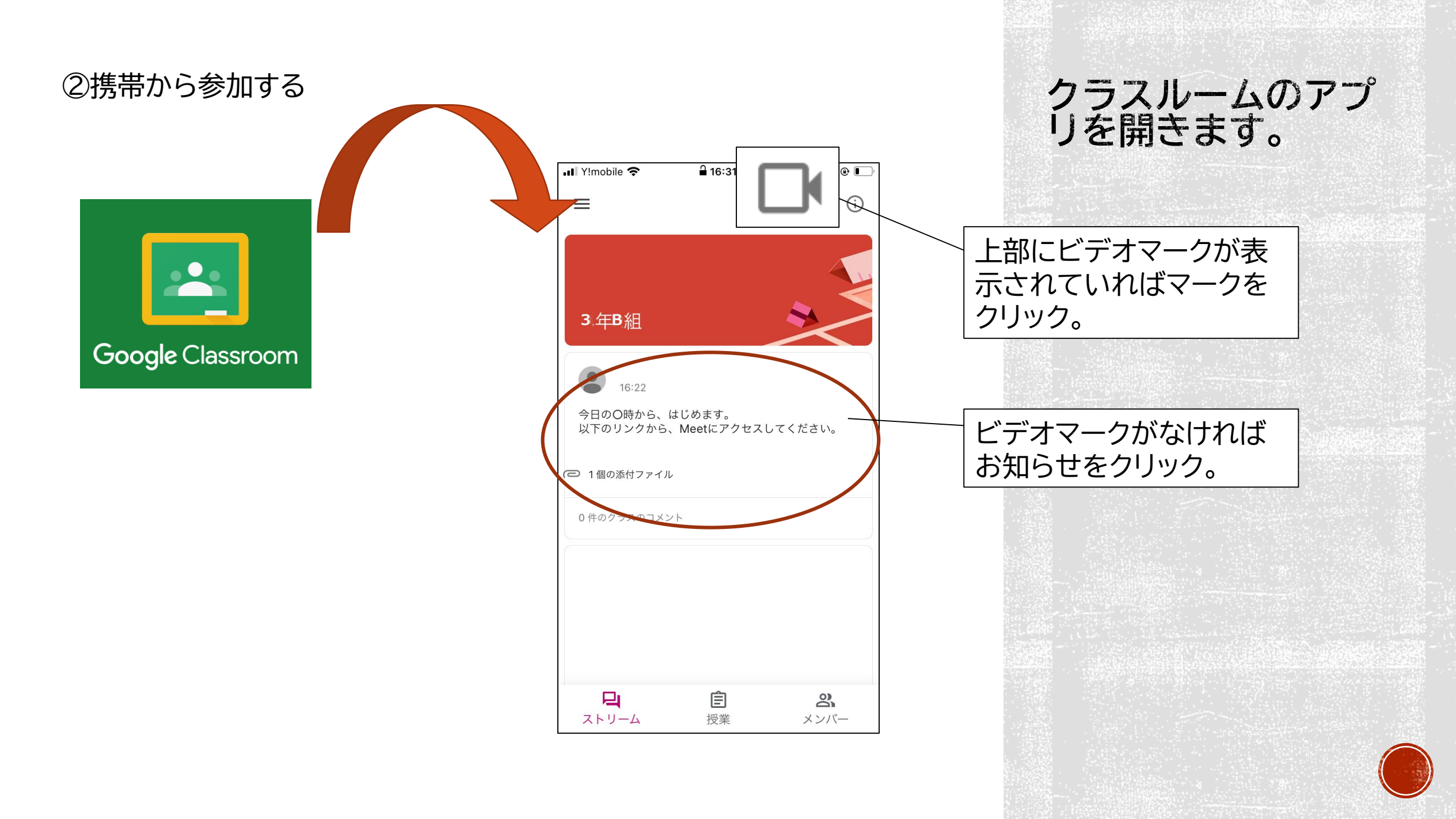

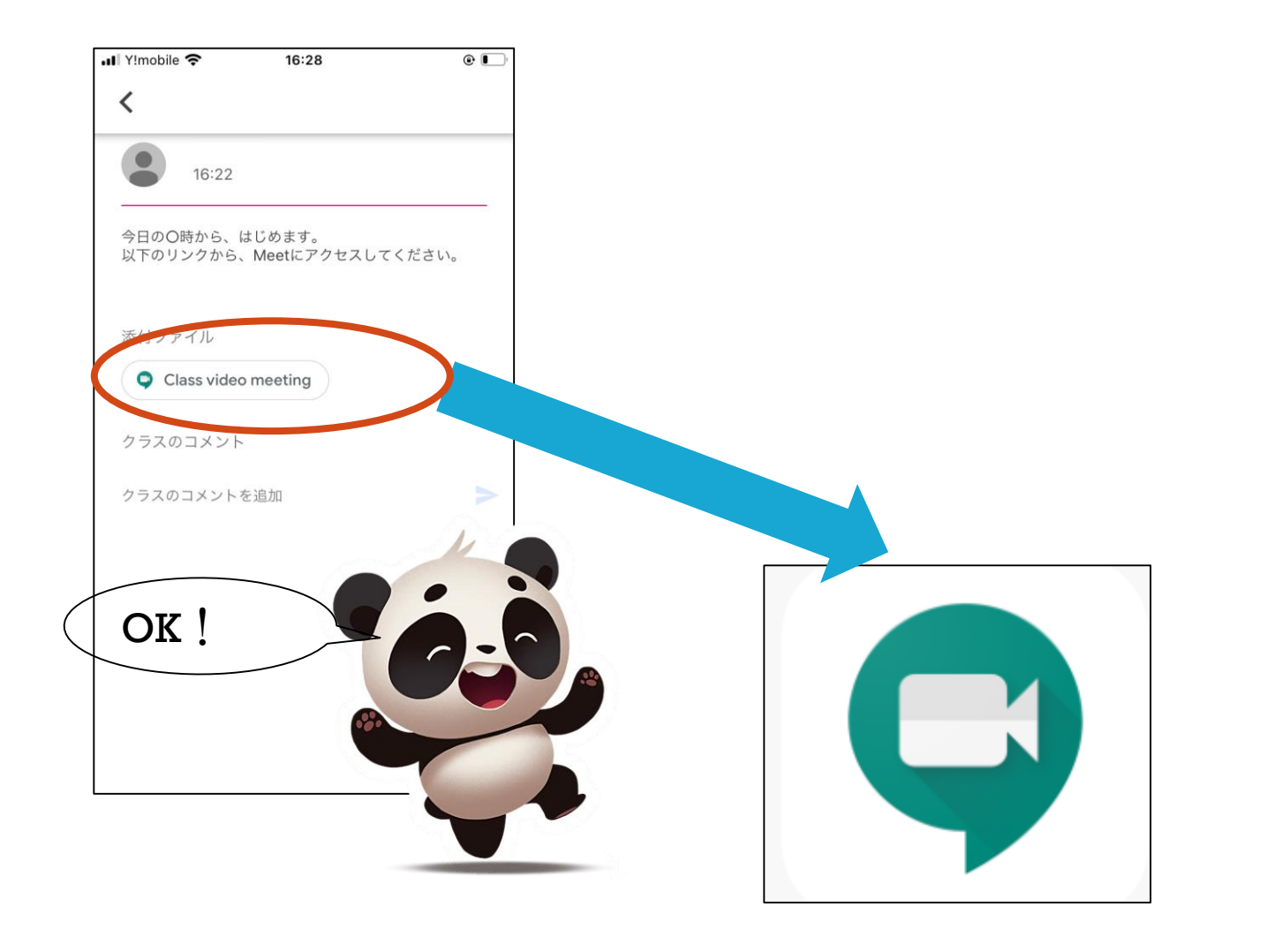

## リンクを開きます。

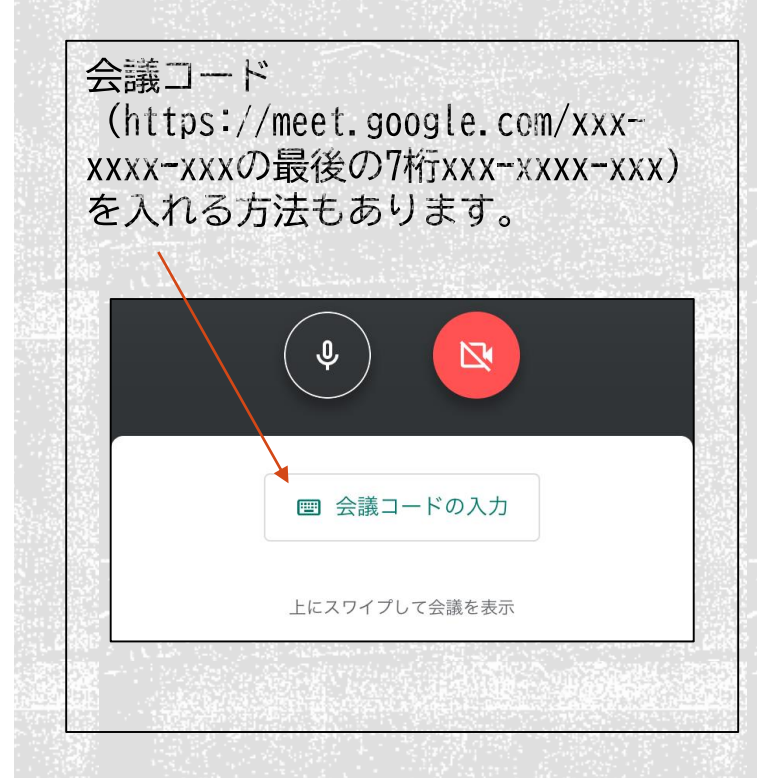

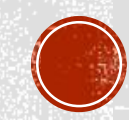

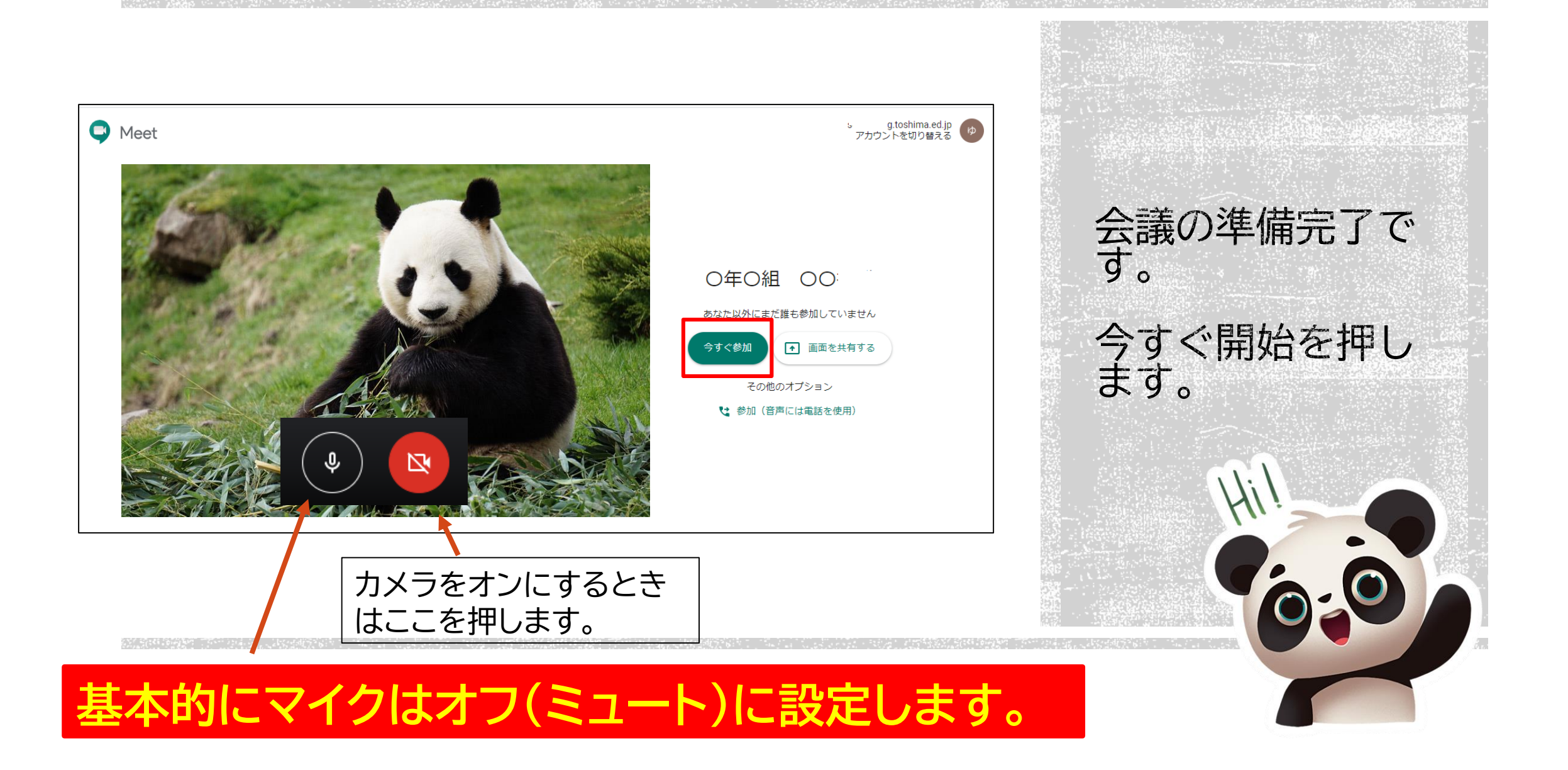

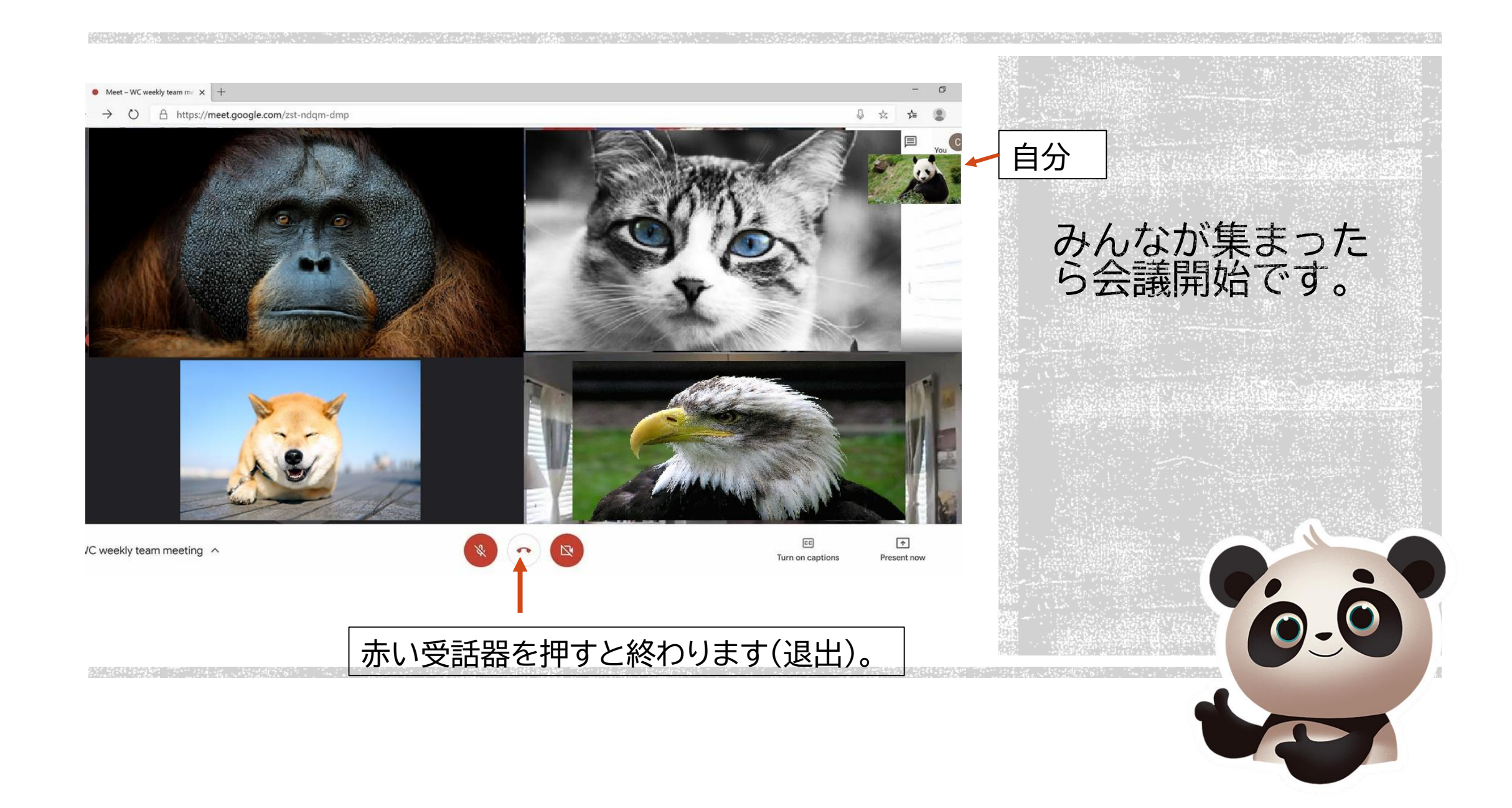

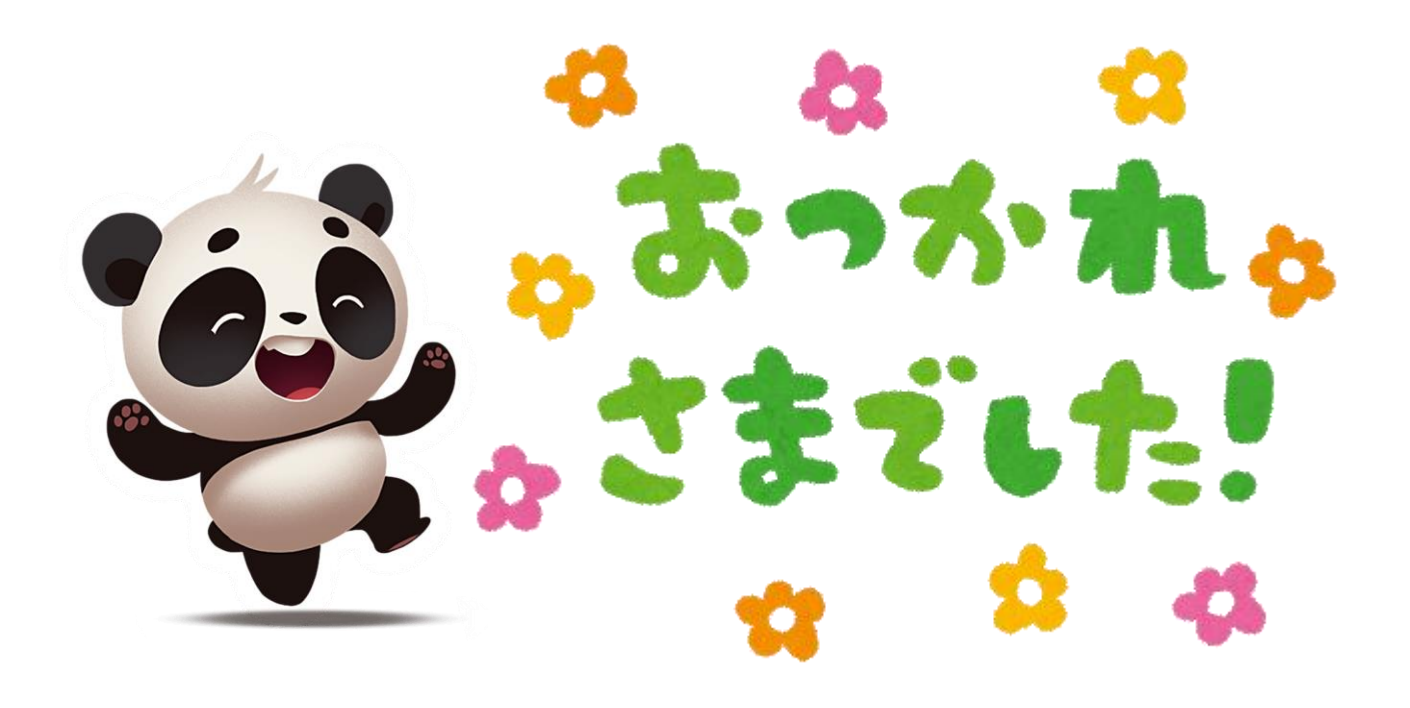

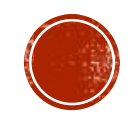